## Hướng dẫn quản lý order theo chương trình khuyến mãi.

Để thuận tiện quản lý hệ thống sản phẩm khi website E-commerce có chương trình khuyến mãi. Chúng tôi xin hướng dẫn bạn cách cài đặt sản phẩm cho loại chương trình khuyến mãi tặng kèm sản phẩm. Tức mua một sản phẩm hoặc nhiều sản phẩm được tặng 1 hoặc nhiều sản phẩm khác cùng loại hoặc khác loại.

Mời bạn theo dõi.

## Bước 1. Hội nhập trang tổng quan.

| ← → C ń 🗋 jewelry3.hoangdung.coc/layoutadmin) |                                                                       | 후 쇼 =                               |
|-----------------------------------------------|-----------------------------------------------------------------------|-------------------------------------|
| VIVN                                          |                                                                       | Layout Admin / Tiếng Việt / English |
|                                               | Forest your literature of bolsowod?                                   |                                     |
|                                               | Cid/here                                                              |                                     |
|                                               | Copyright & 2014 yourdement core. All rights reserved. Brannet An VCA |                                     |

## Bước 2: Cài đặt nội dung khuyến mãi.

Để thực hiện thiết lập nội dung chương trình khuyến mãi tặng sản phẩm. Bạn phải chắc rằng các sản phẩm trong website của bạn (sản phẩm phải mua và quà tặng) đều được add vào các nhóm cụ thể.

Tên của mỗi nhóm được tùy chọn và thiết lập trong khung "Mix Macch Group" khi bạn đưa sản phẩm lên website (Products).

--> Vào Manage Content --> Products --> điền tên nhóm cho sản phẩm vào khung "Mix match Group".

|   | · Samer Box      | = Certactinte                             |         | = Manage Gill Card             | a Manage Maleting Rules               | = Menage Promotions | - Dates         | 2 |
|---|------------------|-------------------------------------------|---------|--------------------------------|---------------------------------------|---------------------|-----------------|---|
|   |                  |                                           |         |                                | 1                                     |                     |                 |   |
| - |                  |                                           | _       |                                |                                       |                     |                 | - |
|   | The              | Toracta Even And Othins Branatal In Shirl | en film |                                |                                       |                     | VII OF THE CASE |   |
|   | Description      | B / U at S S E I format                   | • •     | hetFunky + font Size + 1 🗛 + 💇 | 1                                     |                     | M. at the case  |   |
|   |                  | ⅢⅢIⅢ课件 (凶) - 2   ×                        | x' ) (  | 10 ( <b>⊒</b> 82) n n (28 88 H | 9 12   II   0   0   0   0 9 0 8 H     |                     |                 |   |
|   |                  | thyle with floral flare.                  |         |                                | and below on the sector of the sector |                     |                 |   |
|   |                  |                                           |         |                                |                                       |                     |                 |   |
|   |                  |                                           |         |                                |                                       |                     |                 |   |
| F |                  | 1                                         | -       |                                |                                       |                     |                 |   |
|   |                  | Chinaian fan de l                         | •       |                                |                                       |                     | a               | - |
|   |                  | Shipping tee S                            |         | s 0.00                         |                                       |                     |                 |   |
|   | Shipping fee for | each additional item                      | \$ (    | 0.00                           |                                       |                     | 2               |   |
|   |                  | SEO Image Caption                         |         |                                |                                       |                     | 211             |   |
|   |                  | Default image                             | 17      |                                |                                       |                     |                 | - |
|   |                  | Dendarinnige                              |         | 175                            |                                       |                     |                 | 9 |
|   |                  |                                           |         | 18G                            |                                       |                     |                 |   |
|   |                  |                                           |         |                                |                                       |                     |                 |   |
|   |                  |                                           |         | Upload Images                  |                                       |                     |                 |   |
|   | Same in          | mages width product                       | (       | )                              |                                       |                     |                 |   |
|   |                  | Group code                                |         | Forrings                       |                                       |                     | 2               |   |
|   |                  | A                                         | 10      |                                |                                       | 10.0                |                 |   |
|   |                  | Avatar of group                           |         |                                |                                       |                     |                 |   |
|   |                  | Item code                                 |         | 1063                           | U SAN PHAM                            | (*)                 |                 |   |
|   |                  | Active                                    | R       |                                |                                       |                     |                 |   |
|   |                  | Mix Match Group                           | G       | Group A                        |                                       |                     |                 |   |
|   |                  | that materi or oup                        | 13      | Sloup A                        |                                       |                     |                 |   |

--> Thiết lập nội dung khuyến mãi.

Chọn "Manage Content" --> Chọn "Manage Maketting Rules" --> Thiết lập nội dung chương trình khuyến mãi trong khung "Manage Functions".

|                                          |                                              |                                             |                           | + Calegorius + Cuatorar | Ata + Manage Contert           | Wanage Orderz + Manage Pages + Manage Styles |
|------------------------------------------|----------------------------------------------|---------------------------------------------|---------------------------|-------------------------|--------------------------------|----------------------------------------------|
| n Aritikes                               | * Barner Box                                 | Contact Info                                | A Manage Off Card         | : Manage Maketing Roles | <sup>©</sup> Manage Promotions | # Products                                   |
| Nanage Functions                         |                                              |                                             |                           |                         | 191                            |                                              |
| Sũ dụng chức năng mua M                  | sle phim trong nhóm A duoc H sán phẩm trong  | g shian B                                   |                           | 1.00                    |                                |                                              |
| 1. a. Ban cân nhập tên của nhóm sân phần |                                              | Ső szong törttéle mes dé depe kiteyén mái 1 |                           |                         |                                |                                              |
| b. Ban cần nhập tên của nh               | háp tên của nhôn sân phẩm được Hayên mặi 🕴 🕺 |                                             | eng sin phân theyên mit 1 |                         |                                |                                              |
| Update Delste                            |                                              |                                             |                           |                         |                                |                                              |
| 2 a than cân mập tên của r               | sim ule påäre                                | Số tượng tả thiếu mua để được struyến mặt   |                           |                         |                                |                                              |
| a Ban cần nhập tên của nh                | ien sän philen dungs ihngele mäi             | Số lượng sân phầm thuyển mặi                |                           |                         |                                |                                              |
| Update Delete                            |                                              |                                             |                           |                         |                                |                                              |
| 3. a. Ban của nhập tên của r             | dim sie phie                                 | Ső kepeg töttöbe e                          | ua dé duqu khuyén mái     |                         |                                |                                              |
| 8. Ban chrintig tês sia mi               | ien sän pitalen duros itterpile mär          | 54.4                                        | eng sle phân Huyên mãi    |                         |                                |                                              |
| Update Delete                            |                                              |                                             |                           |                         |                                |                                              |
| Add More                                 |                                              |                                             |                           |                         |                                |                                              |

--> Nhập tên và số lượng sản phẩm trong nhóm sản phẩm mua và nhóm sản phẩm được tặng kèm theo nội dung chương trình khuyến mãi.

Ví dụ: Mua 2 sản phẩm thuộc nhóm A sẽ được tặng 1 sản phẩm thuộc nhóm B.

| Manage Functions                                                                     |                                           |   |
|--------------------------------------------------------------------------------------|-------------------------------------------|---|
| Sử dụng chức năng mua M sản phẩm trong <mark>nhóm A được N sản phẩm trong nhó</mark> | em B                                      |   |
| 1. a. Bạn cản nhập tên của nhóm sản phẩm Group A                                     | Số kương tối thiếu 3 3ể được khuyển mã 2  | 4 |
| p. Bạn cần nhận 💭 nhôm sân phẩm được khuyển mãi 🛛 Group B                            | Số lượng sản phẩm khuyến mãi 1            |   |
| Update Delete                                                                        |                                           |   |
| 2. a. Bạn cản nhập tên của nhóm sản phẩm                                             | Số lượng tối thiếu mua để được khuyển mãi |   |
| p. Bản cần nhập tên của nhóm sân phẩm được khuyển mãi                                | Số lượng sản phẩm khuyển mãi              |   |
| Update Delete                                                                        |                                           |   |
| 3. a. Bạn cản nhập tên của nhóm sản phẩm                                             | Số lượng tối thiểu mua để được khuyển mãi |   |
| . Bạn cần nhập tên của nhóm sân phẩm được khuyến mãi                                 | Số lượng sản phẩm khuyển mãi              |   |
| Update De 6                                                                          |                                           |   |
| Add More                                                                             |                                           |   |

Điền tên nhóm chứa sản phẩm quy định mua.

Số lượng sản phẩm tối thiểu cần mua để được khuyến mãi.

Điền tên nhóm chứa sản phẩm là quà tặng.

Số lượng sản phẩm được tặng tương ứng với số lượng sản phẩm mua.

Chọn "Update" hoàn tất thiết lập.

Bạn có thể tạo thêm các nhóm sản phẩm khuyến mãi tương ứng khác bằng nút "Add More".

Chúc bạn thực hiện thành công và quản trị hiệu quả website E-comerce.

Chúc bạn thực hành thành công!

Mời bạn theo dõi hướng dẫn quản trị website VNVN CMS 3.0 http://cms.vnvn.com/p102/huong-dan